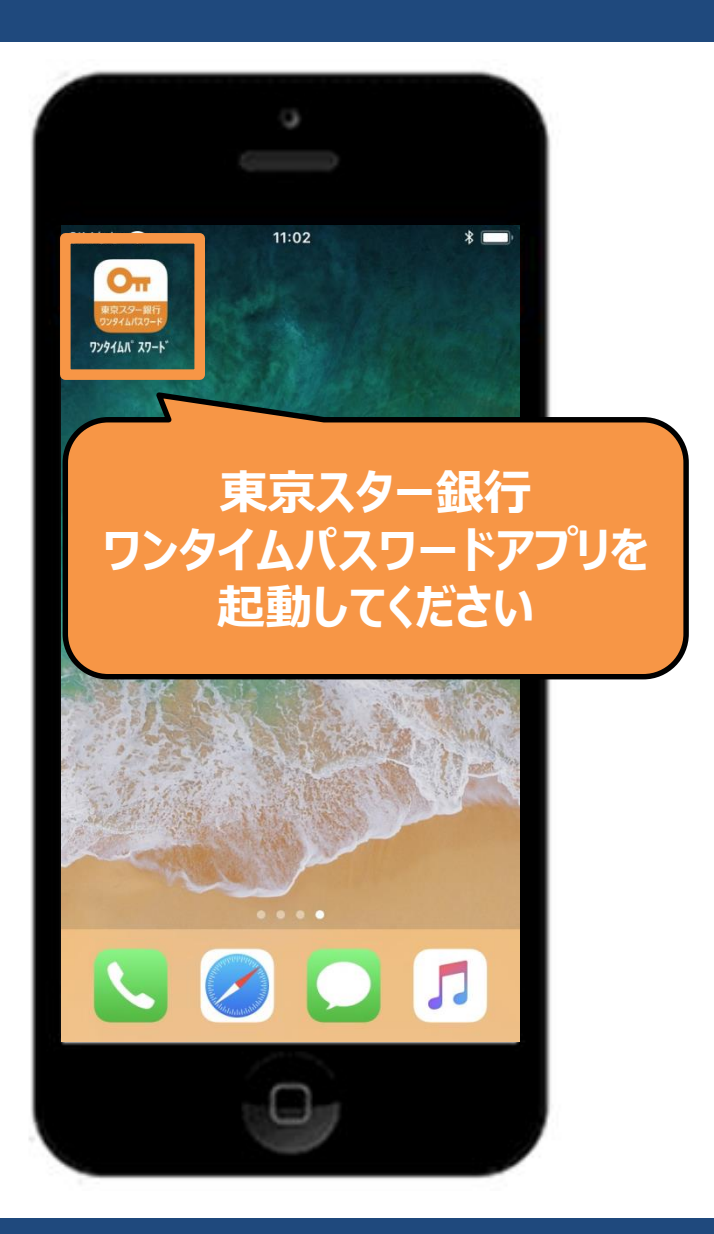

Copyright © The Tokyo Star Bank, Limited

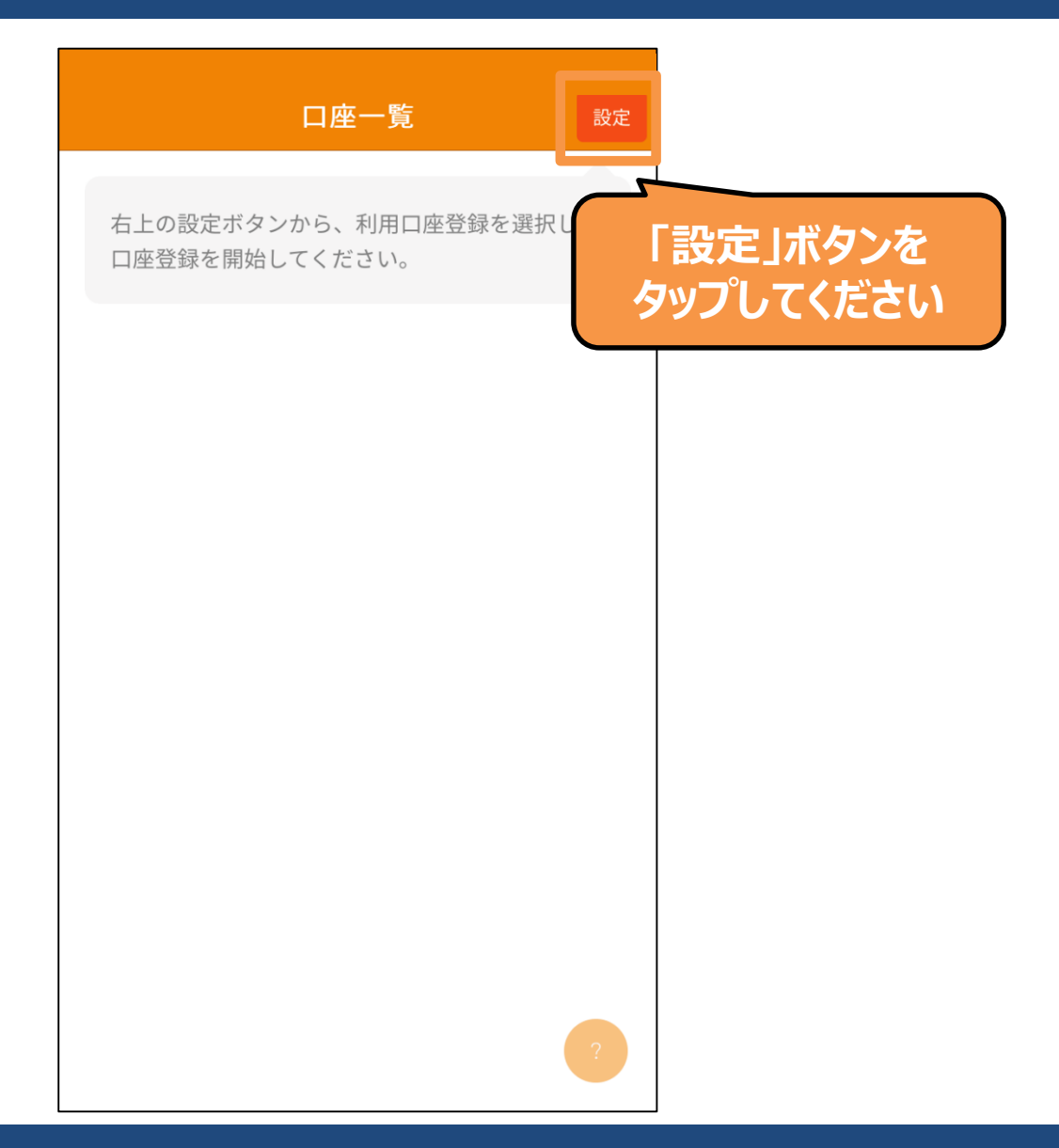

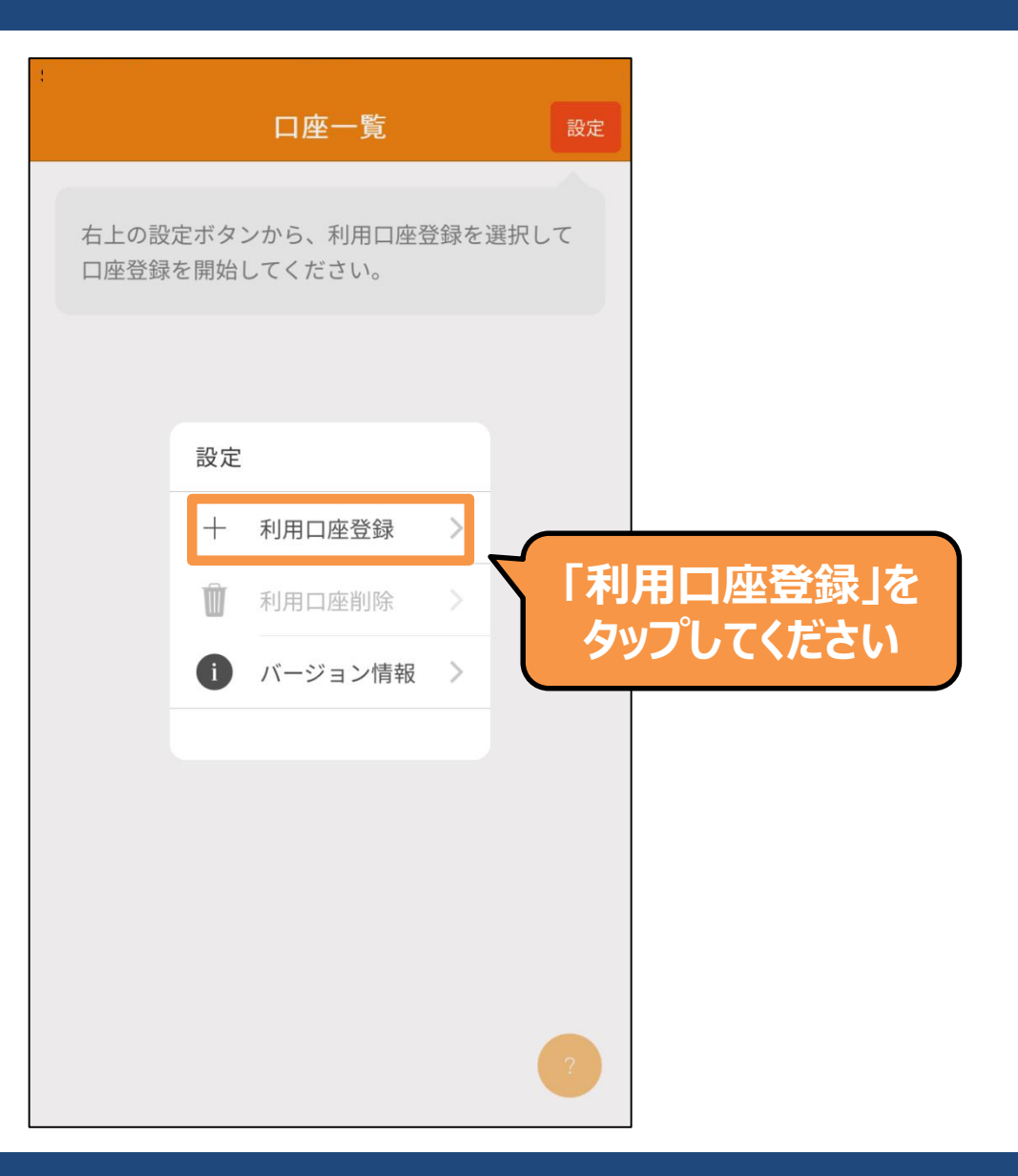

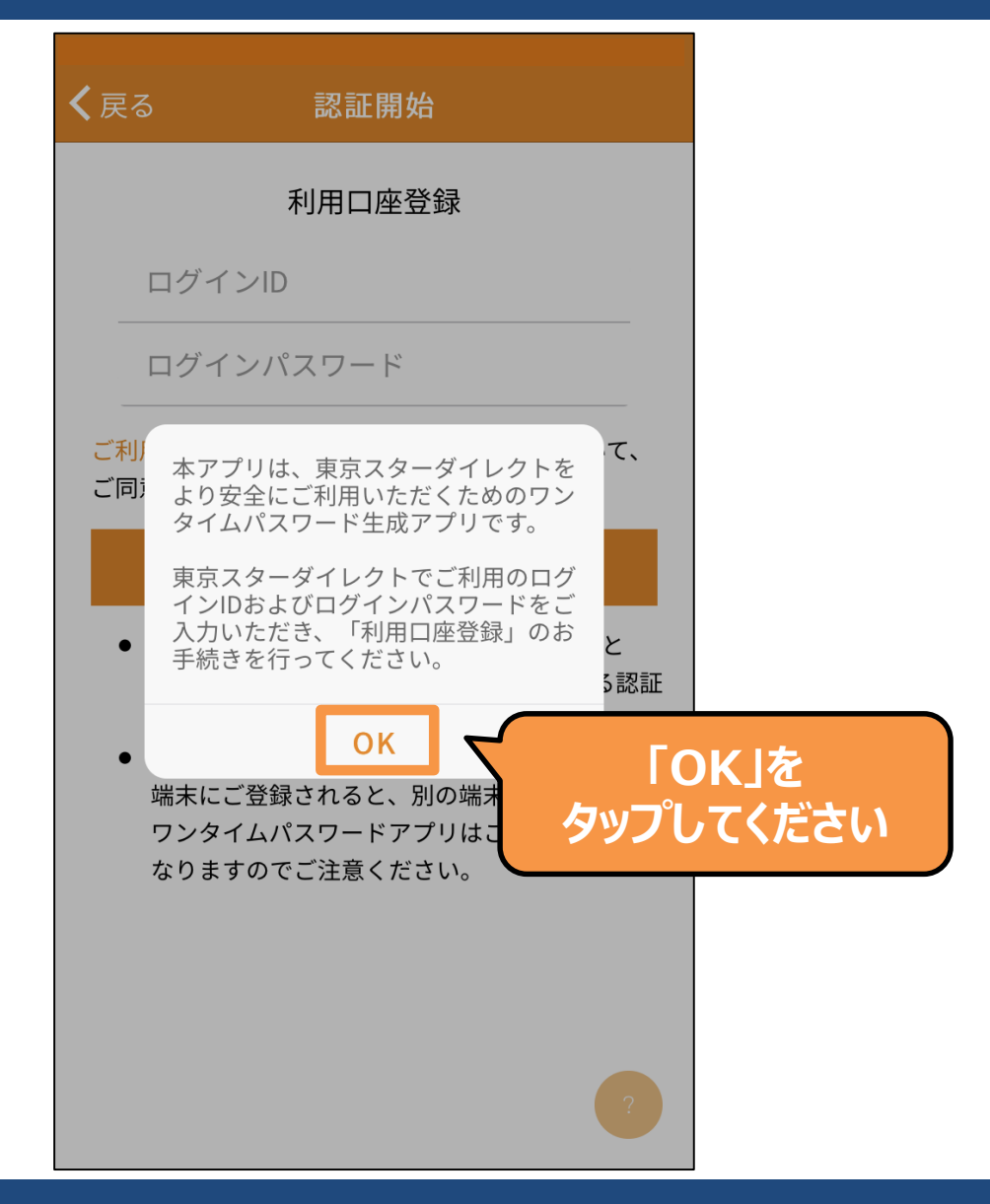

| ✔戻る 認証開始                                                                                                 |                                                      |
|----------------------------------------------------------------------------------------------------|------------------------------------------------------|
| 利用口座登録<br>ログインID<br>ログインパスワード<br>ご利用規定 および 個人情報のお取り扱い について、                                              | ログインIDとログインパス<br>ワードを入力し、<br>「認証開始」ボタンを<br>タップしてください |
| ご同意のうえ本アプリをご利用ください。<br>認証開始<br>・ 以降の画面で、ご登録電話番号による認証と<br>キャッシュカードの暗証番号(4桁)による認証                          |                                                      |
| が必要になります。<br>● 別の端末で「利用口座登録」済みの口座を、本<br>端末にご登録されると、別の端末でご利用中の<br>ワンタイムパスワードアプリはご利用できなく<br>なりますのでご注意ください。 |                                                      |
| ?                                                                                                    |                                                      |

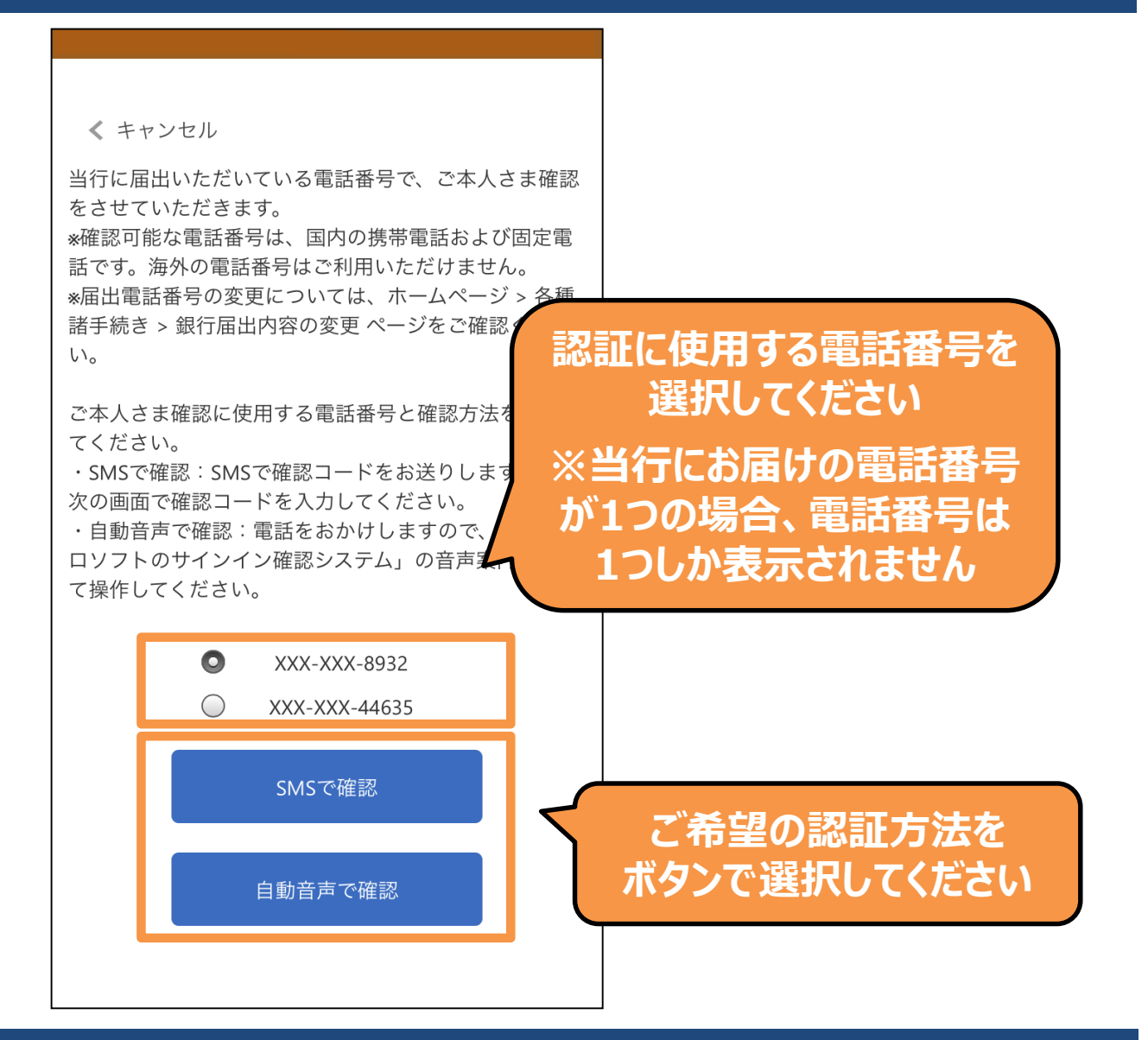

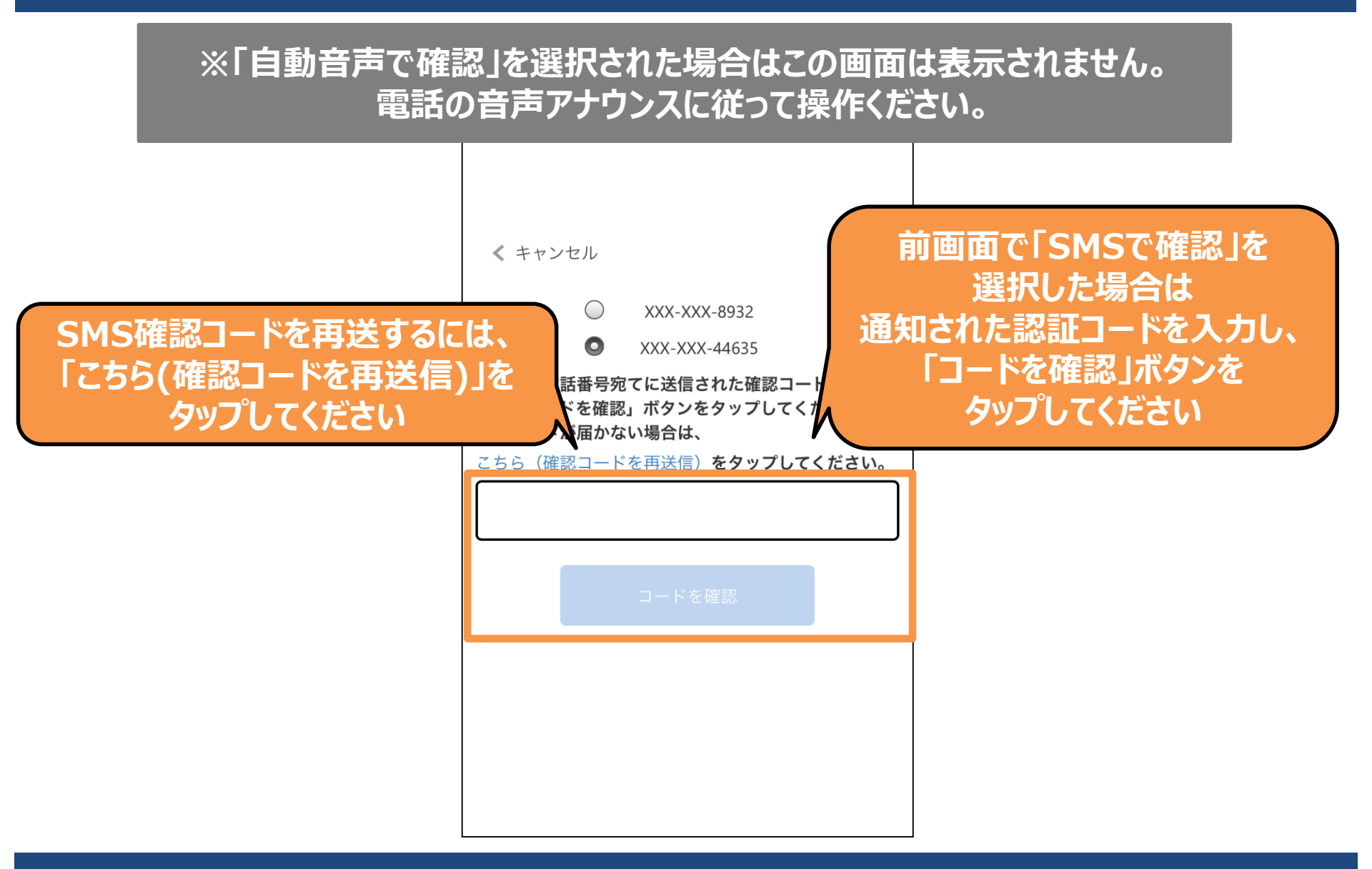

Copyright © The Tokyo Star Bank, Limited

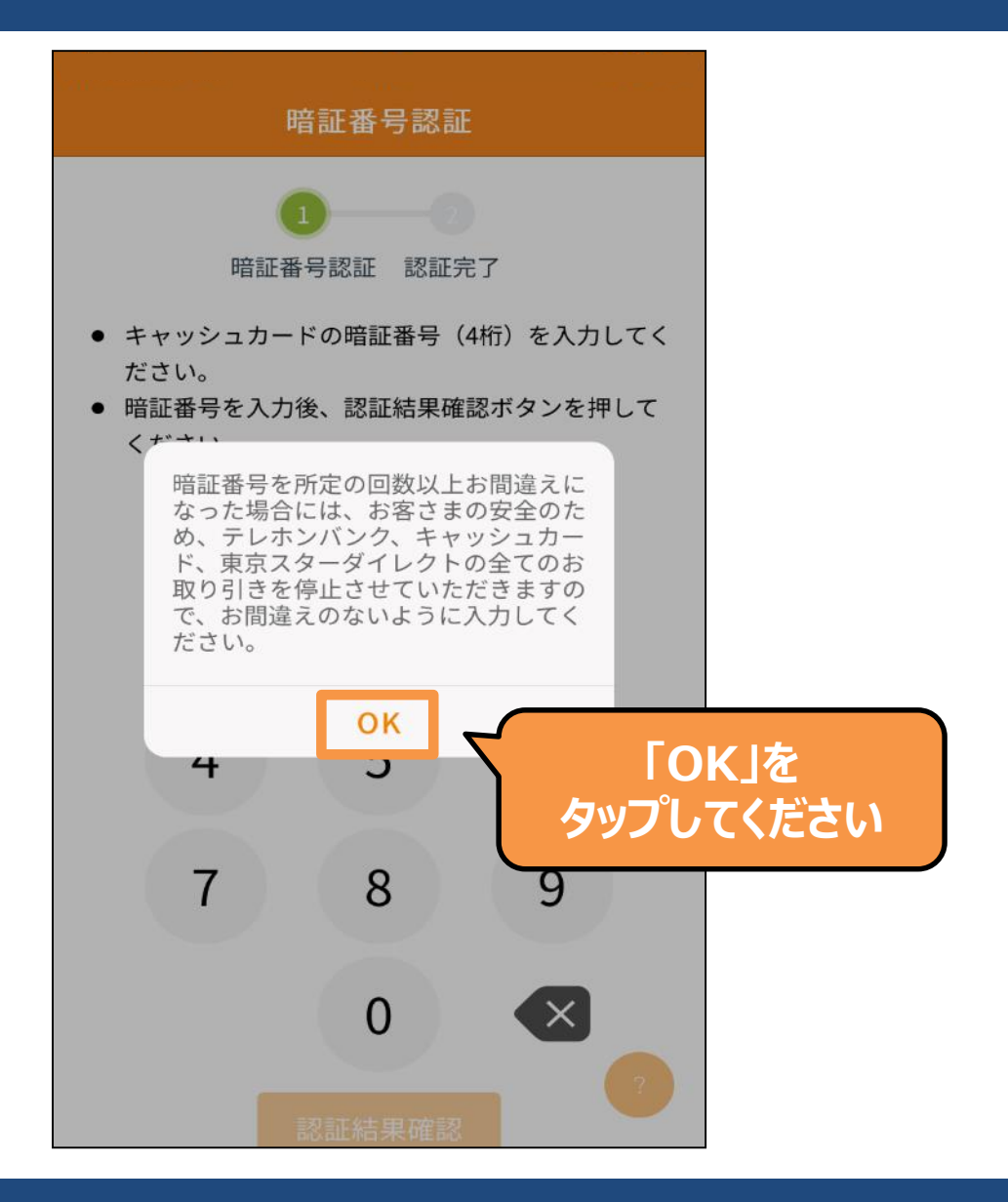

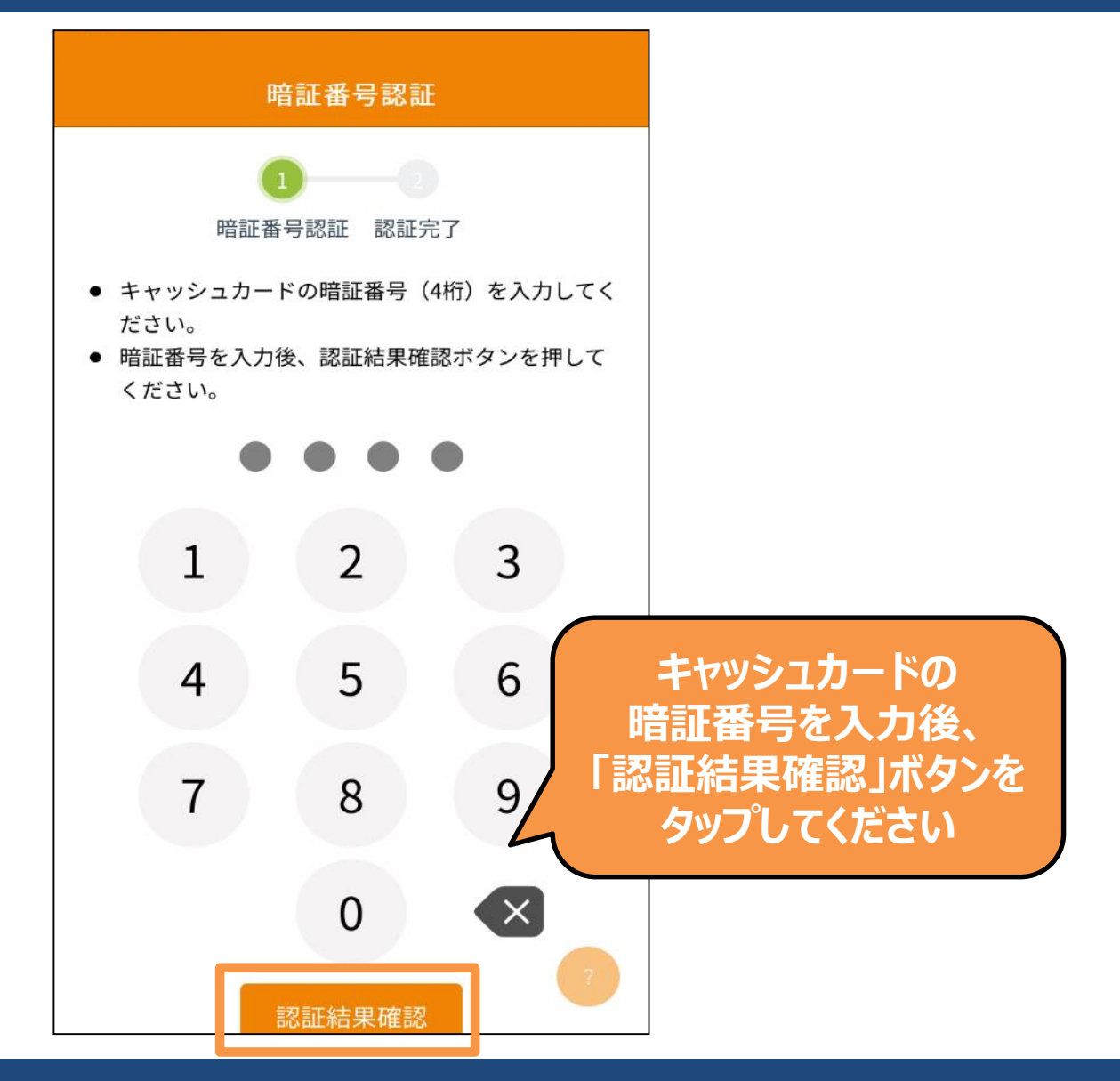

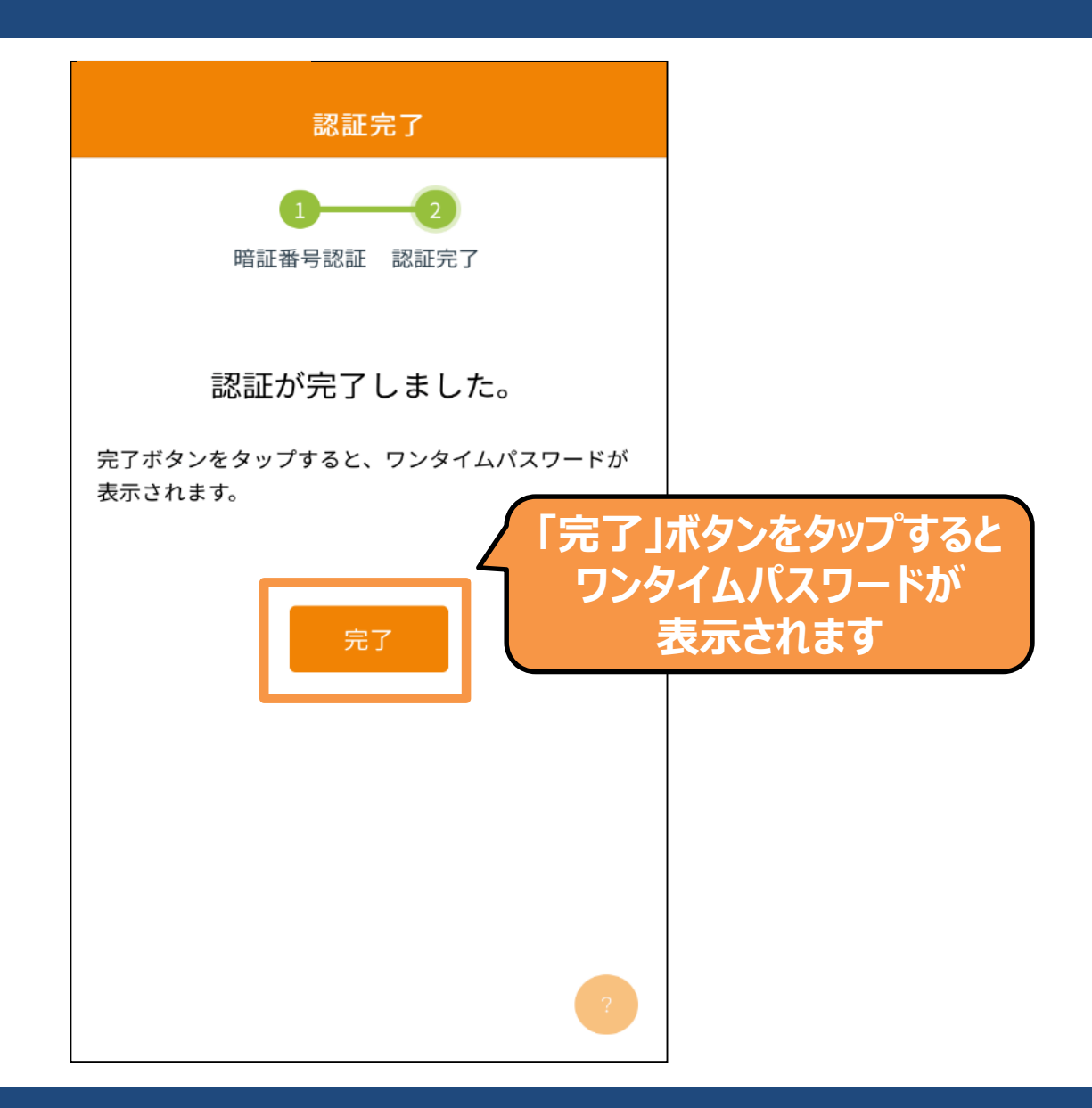